## OPC RW presentation.

Intro to RSLinx Classic and FactoryTalk Gateway OPC.pptx Intro to RSLinx Classic and FactoryTalk Gateway OPC webinar.mp4

Demo 1:

Open RELinx, using an IP interface to a processor.

Two ways to create an OPC topic.

1) Drill down to the processor, right click, select Configure New DDE/OPC Topic.

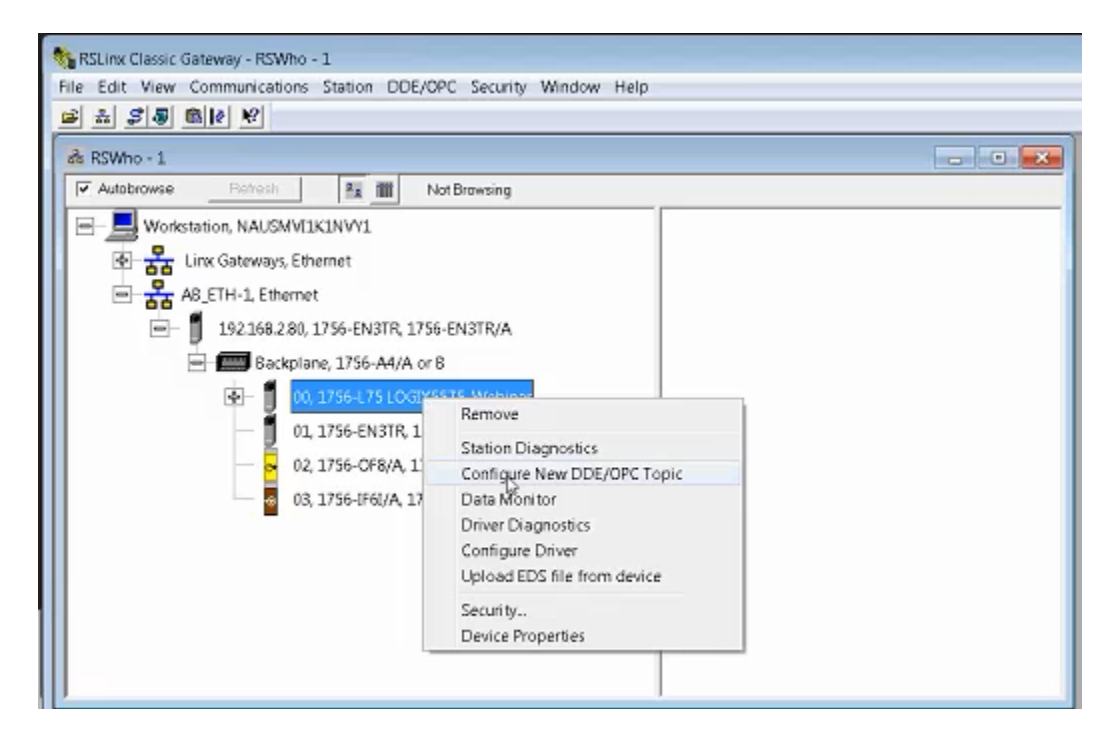

## Brings up the topic configuration window.

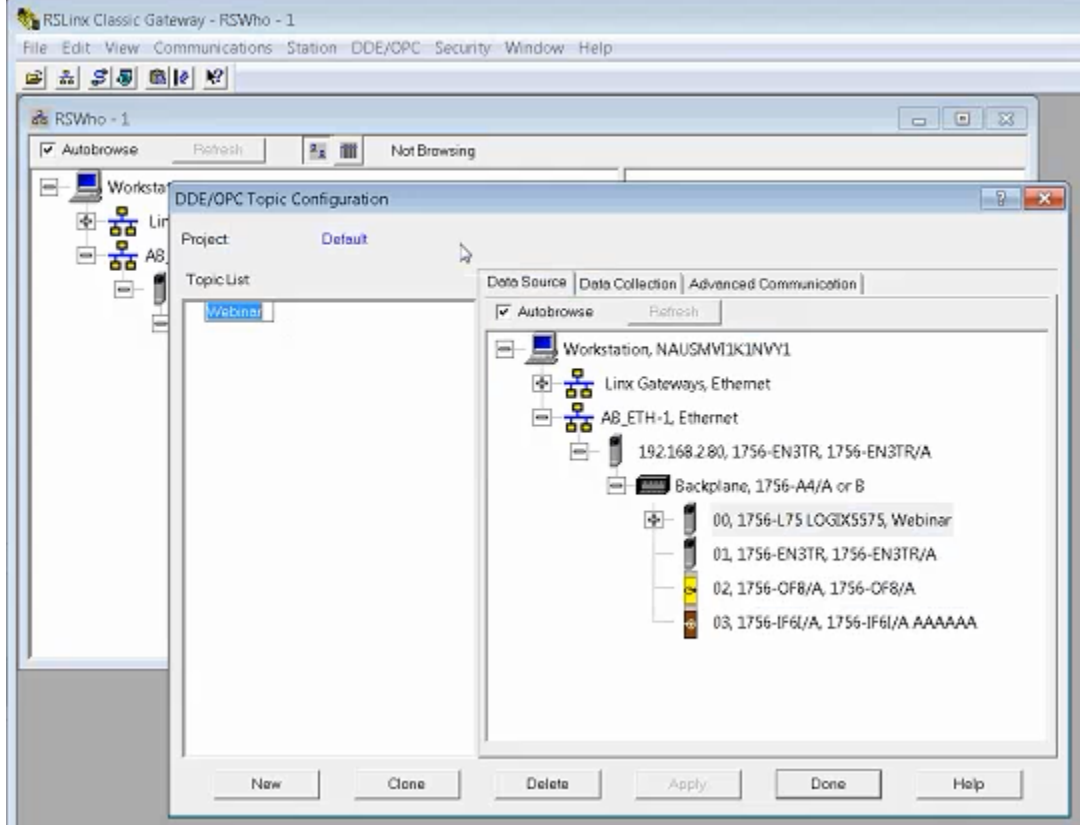

It will automatically put in a topic name but you can change.

| NRSLinx Classic Gateway - RSWho - 1<br>File Edit View Communications Station DDE/OPC Security Window Help                                                                                                    |
|----------------------------------------------------------------------------------------------------|
| Autobrowse     Pohoth     Mot Browsing     Mot Browsing     Mot Brows |
| For Help, press F1 New Clone Delete Apply: Done Help                                                                                                    |

The second way to do this is to use the DDE/OPC menu item "Topic Configuration". Data source shows you where you will be pointing to.

Advanced Communications tab, fill in automatically, do not need to change. Comes into play when using older equipment.

| Changing information on this tab ma<br>to the correct object on the Data So | ty cause the information to no longer be connecte<br>unce tab |
|-----------------------------------------------------------------------------|---------------------------------------------------------------|
| Communications Driver.                                                      | A8_ETH-1 A-8 Ethemet RUNNING                                  |
| Processor Configuration                                                     |                                                               |
| Station (decimal): 0                                                        |                                                               |
| - Local or Remote Addressing                                                |                                                               |
| C Local                                                                     |                                                               |
| Remote     Configure                                                        | A8_ETH-1\0(192.168.2.80).1.0                                  |
|                                                                             |                                                               |

Click DONE. At this point we have created our topic. Now ready to test the client topic.

Run the OPC test client off the tools menu.

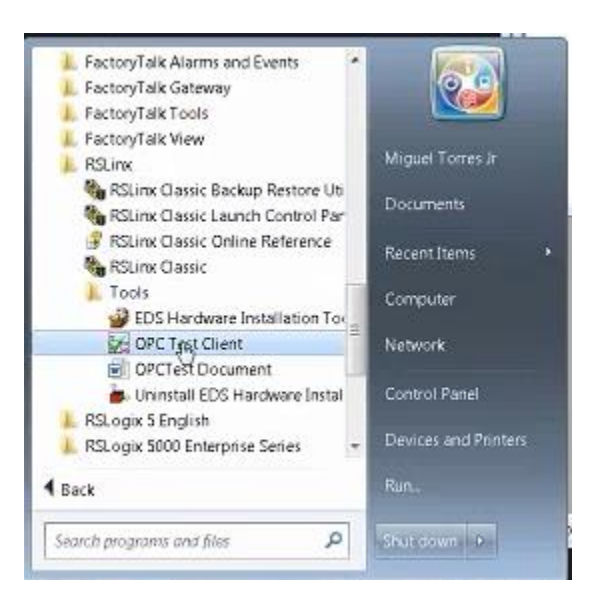

We use the test client to connect to the RSLinx classic gateway. Select menu item Server Connect.

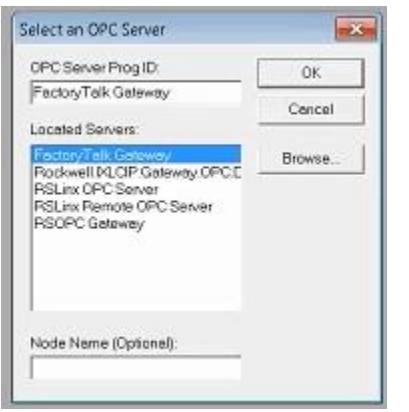

The list is all the servers installed on the computer. In this case we select RSLinx OPC Server. Click OK, it will connect. Now select menu item Group and Add New Group. Any name is fine, click OK to have it filled in automatically. May adjust update rate, the client will request at this speed. OK.

| ItemID     | Sub Value                         | Sub Quality   | Sub Updates            | Update R |
|------------|-----------------------------------|---------------|------------------------|----------|
| Add New Gr | oup                               |               |                        |          |
| G          | roup Name: Web                    | biner Group 1 | Can                    | xel      |
| Update R   | ate (mSec):  200<br>Time Bias:  0 |               | ✓ Active ✓ Update Rate |          |
|            |                                   |               |                        |          |

Now select menu item ITEM and then Add Item. Expand the RSLinx OPC menu items. In this example we will use ONLINE. Expand the ONLINE item.

| nems in ne Auneu                                                                                                    | Allebrates                                                |                               |
|----------------------------------------------------------------------------------------------------|-----------------------------------------------------------|-------------------------------|
|                                                                                                    | AND MED                                                   | OK                            |
|                                                                                                    | Access Path:                                              | Count                         |
|                                                                                                    | ham Nama                                                  | Cancel                        |
|                                                                                                    | heritikane.                                               |                               |
|                                                                                                    | Active: V                                                 | Additem                       |
|                                                                                                    | Datatype: VT_EMPTY                                        | Validato                      |
|                                                                                                    | Array:                                                    | 7010008                       |
|                                                                                                    | Access Bights                                             | liem Propertie                |
|                                                                                                    |                                                           |                               |
|                                                                                                    |                                                           | [http://www.com               |
| Datatype: Native                                                                                                    | Acces                                                     | K All nems 💽                  |
| E RSLinx OPC Server (Node: <local< td=""><td>I&gt;) RSLinx OPC Server (Node)</td><td>: <local>/\Webinar RS</local></td></local<>                                                                                                    | I>) RSLinx OPC Server (Node)                              | : <local>/\Webinar RS</local> |
| T. Webinar                                                                                                    |                                                           |                               |
| TEL ANGLOWING                                                                                                    | Bool Tag                                                  |                               |
| Webinar RSLC                                                                                                    | Bool_Tag<br>DINT Tag                                      |                               |
| Webinar_RSLC                                                                                                    | DINT_Tag                                                  |                               |
| Webinar_RSLC  Offline  Offline                                                                                                    | Bool_Tag<br>DINT_Tag<br>INT_Tag<br>REAL Tag               |                               |
| Webinar_RSLC  Offline  Colline  R. DINI Array                                                                                                    | Bool_Tag<br>DINT_Tag<br>INT_Tag<br>E REAL_Tag<br>SINT Tap |                               |
| Webinar_RSLC  Offline Offline DINT_Array HINT_Array                                                                                                    | Bool_Tag<br>CINT_Tag<br>INT_Tag<br>REAL_Tag<br>SINT_Tag   |                               |
| Webinar_RSLC  Offline  DINT_Array  INT_Array  Local:2C                                                                                                    | Bool_Tag<br>CINT_Tag<br>INT_Tag<br>REAL_Tag<br>SINT_Tag   |                               |
| Webinar_RSLC  Offline  DINT_Array  INT_Array  Local:2C                                                                                                    | Bool_Tag<br>CINT_Tag<br>INT_Tag<br>REAL_Tag<br>SINT_Tag   |                               |
| Webinar_RSLC  Offline  DINT_Array  INT_Array  Local:20                                                                                                    | Bool_Tag<br>CINT_Tag<br>INT_Tag<br>REAL_Tag<br>SINT_Tag   |                               |
| Webinar_RSLC  Offline  DINT_Array  INT_Array  Local:2:C  Local:2:O  Local:2:C                                                                                                    | Bool_Tag<br>CINT_Tag<br>INT_Tag<br>REALTag<br>SINT_Tag    |                               |
| Webinar_RSLC  Offline  OlNT_Array  INT_Array  Local:2:C  Local:2:C  Local:2: | Bool_Tag<br>CINT_Tag<br>INT_Tag<br>REAL_Tag<br>SINT_Tag   |                               |

Click Add Item several times. Add some items for test purposes and click OK.

| 한 RSI - OPC Test Olient - (~RSLinx OPC Server)<br>한 File Server Group Item Log View W<br>D 과 묘 표 표 | indow Help              |               |             |             |             |           | X    |
|----------------------------------------------------------------------------------------------------|-------------------------|---------------|-------------|-------------|-------------|-----------|------|
| Webinar Group 1 (Actual Rate: 2000)                                                                | ItemID                  | Sub Value     | Sub Quality | Sub Updates | Update Rate | Run, Avg  |      |
| 2 m                                                                                                | [Webinar_RSLC]Bool_Tag  | (Invalid Da., | Uncertain   | 0           | 0           | 0.0000000 | - 44 |
|                                                                                                    | [Webinar_RSLC]DINT_Tag  | (Invalid Da   | Uncertain   | 0           | 0           | 0.0000000 |      |
|                                                                                                    | [Webinar_RSLC]INT_Tag   | (Invalid Da., | Uncertain   | 0           | 0           | 0.000000  |      |
|                                                                                                    | (Webinar_RSLC)Timer.ACC | (Invalid Da   | Uncertain   | 0           | 0           | 0.0000000 |      |
|                                                                                                    |                         |               |             |             |             |           |      |

We are looking for data being transferred and the quality being GOOD.

| RSI - OPC Test Client - [~RSLinx OPC Server] |                         |           |             |             |             |          |   | ×  |
|----------------------------------------------|-------------------------|-----------|-------------|-------------|-------------|----------|---|----|
| 🛒 File Server Group Item Log View V          | Mindow Help             |           |             |             |             |          | 2 | ax |
|                                              |                         |           |             |             |             |          |   |    |
| Webinar Group 1 (Actual Rate: 2000)          | ItemID                  | Sub Value | Sub Quality | Sub Updates | Update Rate | Run, Avg |   |    |
|                                              | [Webinar_RSLC]Bool_Tag  | 0         | Good        | 1           | 0           | 0.080431 |   |    |
|                                              | (Webinar_RSLC]DINT_Tag  | 0         | Good        | 1           | 0           | 0.080431 |   |    |
|                                              | [Webinar_RSLC]INT_Tag   | 0         | Good        | 1           | 0           | 0.080431 |   |    |
|                                              | [Webinar_RSLC]Timer ACC | 713       | Good        | 6           | 0           | 0.482587 |   |    |

This verifies the topic and server are running.

## We can also write data.

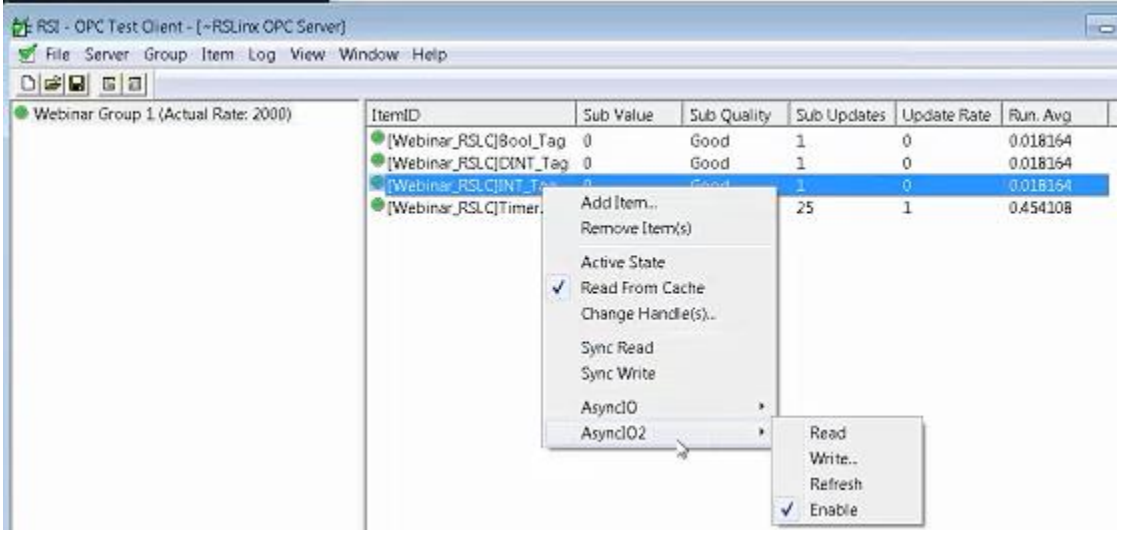

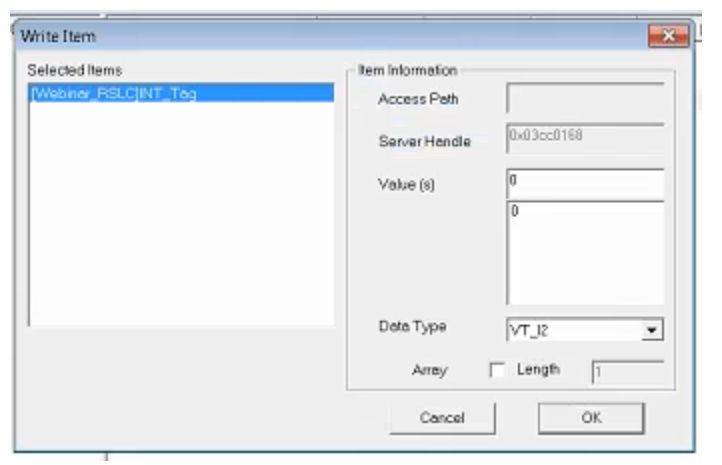

Now open the controller program, you can confirm the value you wrote is displayed.

| 日本日 日 二 日日 日 日                                                                                                    | - #4.9              | EL RE            | 1 0, 0,                                                                                                    |             |              |              |          |
|----------------------------------------------------------------------------------------------------|---------------------|------------------|----------------------------------------------------------------------------------------------------|-------------|--------------|--------------|----------|
| Rem Run 📑 🖷 Pun Mode                                                                                                   | Lau Peth            | 168 2.80 Backpla | sa\()* ▼ 🛔                                                                                                    | Select land |              |              |          |
| No Forces                                                                                                    | Y                   |                  | - Contraction of the second second se |             |              |              |          |
| No Edits                                                                                                    | < H htt             | Hel +1 +1 -3     | () () ()                                                                                                    |             |              |              |          |
| Redundancy 5-2                                                                                                    | I + + \Favo         | rites A Add On J | Alama A Dr                                                                                                    | A Taman/Cas |              |              |          |
| S Controller Organizer - # ×                                                                                           | Scope SWebiner      | · Show           | All Tags                                                                                                    |             |              |              | • 7.     |
| 🗑 🗎 🖾 Controller Webinar                                                                                               | Name III            | Value •          | Force Mosk .                                                                                                    | Style       | Data Type    | Description  | Constant |
| Controller Tags                                                                                                    | Bool_Tag            | 0                | 10                                                                                                    | Decimal     | BOOL         |              | E        |
| Controller Fault Handler                                                                                               | + DINT_Array        | []               | ()                                                                                                    | Decimal     | DINTILI      |              | 10       |
| Fower-Up Handler                                                                                                    | + DINT_Teg          | 0                |                                                                                                    | Decimal     | DINT         | -            | B        |
| E S 1896                                                                                                    | + NT_Amay           | ليعيرا           | ( )                                                                                                    | Decimal     | INTING       |              | 13       |
|                                                                                                    | + NT_Teg            | 50               |                                                                                                    | Decimal     | RIT          | -            | 11       |
| Parameters and Local Taxs                                                                                              | + Local2/C          | 1000             | ()                                                                                                    |             | A81756_OF8.  |              | E        |
| -D MainBoutine                                                                                                    | + Local 21          | []               | ()                                                                                                    | -           | AB1756_OF8.  |              | B        |
| Discheduled Programs / Phases                                                                                          | + Local2.0          | 11               | Level                                                                                                    |             | AB 1756_OF8. |              | 13       |
| 🕀 🖼 Motion Groups                                                                                                    | + Local 3 C         | []               | ()                                                                                                    | -           | AB 1756_AK_  |              | •        |
| Uncrouped Axes                                                                                                    | + Local 31          | Level            | ( )                                                                                                    | -           | AB 1795_A6_  |              | 13       |
| - Add-On Instructions                                                                                                  | REAL_Top            | 0.0              |                                                                                                    | Floot       | REAL         |              | B        |
| 🛱 🖴 Data Types                                                                                                    | + SINT_Anny         | []               | ()                                                                                                    | Decimal     | SINT[10]     | -            | 11       |
| ■ Cat User-Defined                                                                                                    | + SINT_Teg          | 0                |                                                                                                    | Decimal     | SINT         |              |          |
| Cit Strings                                                                                                    | + String_Tag        |                  | ()                                                                                                    | 1           | STRING       |              | E        |
| Add-On-Defined                                                                                                    | + Timer             | {}               | ()                                                                                                    |             | TMER         | -            | E        |
| B Redefined                                                                                                    | + UDT               | Loo)             | (***)                                                                                                    |             | UDT_Tag      | User Defined |          |
| Trends<br>Trends<br>Logical Model<br>1756 Backplane, 1756-A4<br>[0] 1756-L75 Webinar<br>[0] 1756-EN3TR Ethernet, Bridg | • • \Monitor Tags ( | Edit Tags /      |                                                                                                    |             | 14           |              |          |

You can change the value on the controller side and confirm in the test app as well. You can add multiple groups in the test client and they can have different update rates. When you add a new group you must also add a new item.